# 通知パネルを利用する

ステータスバーを下にフリックすると、通知パネルを開くことがで きます。通知パネルでは、通知アイコンとその内容を確認できま す。

通知パネルを開く

#### 1

ステータスバーを下にフリック

| 12:34<br>G                    | S             |                               |
|-------------------------------|---------------|-------------------------------|
| 3月9日(オ<br>12<br><sup>港区</sup> | 34            | 18:00 ×<br>18:00 ¢<br>21:00 ¢ |
| 0 TY714                       | <b>812</b> 注意 | #\$8+0+-9                     |
| נאת<br>דאת                    | Yahoo!        | PayPay                        |
| 写真/動画                         | <b>با ::</b>  | <b>?</b><br>マップ               |
| LINE                          | Play ストア      | G C<br>Google                 |
| *### <b>*##</b>               |               |                               |
| 戻る                            | 。<br>画面×モ     | アプリ最歴                         |

🏁 通知パネルが表示されます。

#### 🚹 通知パネルを閉じる

通知パネルを上にフリック

・閉じる / 戻る (2回)をタップしても、通知パネルを閉じることができます。

#### 通知パネルの見かた

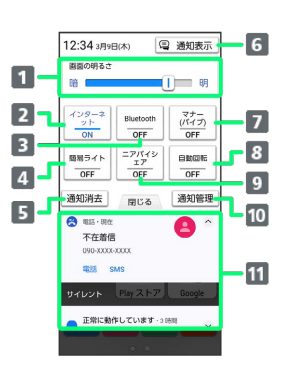

| 1 画面の明るさを調整         |           |
|---------------------|-----------|
| 2 モバイルネットワークとWi-Fiの | OON / OFF |
| 3 Bluetooth®のON/OFF |           |
| 4 簡易ライトのON/OFF      |           |
| 5 通知をすべて消去          |           |
| 6 通知を表示             |           |
| 7 マナーモード設定          |           |
| 8 画面の自動回転のON/OFF    |           |
| 9 ニアバイシェアのON/OFF    |           |
| 10 アプリごとの通知を管理      |           |

11 着信などの通知や実行中の機能を表示

### 通知を確認する

#### 1

ステータスバーを下にフリック

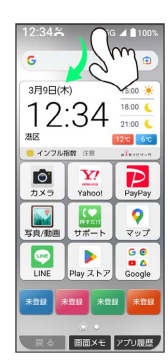

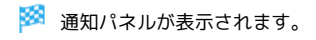

## 2

通知表示

| 画面の明るさ                                                                                                    |                    | -                   |
|----------------------------------------------------------------------------------------------------|--------------------|---------------------|
| 暗                                                                                                    |                    | <b></b> 0           |
| インターネ<br>ット<br>ON                                                                                                    | Bluetooth          | マナー<br>(バイブ)<br>OFF |
| 簡易ライト<br>OFF                                                                                                    | ニアパイシ<br>エア<br>OFF | 自動回転<br>OFF         |
| 通知消去                                                                                                    | 閉じる                | 通知管理                |
| 10.5 · 31.5 · 31.5 | :<br>              | <b>e</b> ^          |
| 電話 S                                                                                                    | Play ストア           | Google              |

#### 🏁 通知が表示されます。

- ・通知の表示部を上にフリックしても通知を表示できます。
- ・通知をタップするとアプリが起動し、内容を確認できます。
- ・通知によっては機能を利用できます。たとえば着信の通知では、 着信のあった電話番号に発信したり、SMSを送信できます。
- ・通知を表示した状態で「パネル表示」をタップすると、通知パネル 表示に切り替わります。

通知を削除する

#### 1

ステータスバーを下にフリック

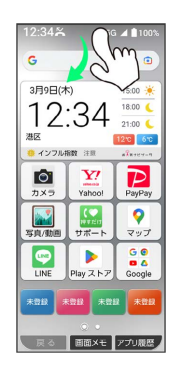

🏁 通知パネルが表示されます。

## 2

#### 通知表示

| 12:34 3月9E                         | B(#)            | 通知表示                |
|------------------------------------|-----------------|---------------------|
| 画面の明るさ                             |                 | _                   |
| 88                                 | (               | <b>I</b> = 19       |
| インターネ<br>ット<br>                    | Bluetooth       | マナー<br>(パイプ)<br>0FF |
| 簡易ライト<br>OFF                       | ニアパイシ<br>エア<br> | 0800E               |
| 通知消去                               | 閉じる             | 通知管理                |
| 電話·明在<br>不在着個<br>090-30000<br>電話 S | 0000<br>MIS     | <b>e</b> ^          |
| サイレント                              | Play ストア        | Google              |
| 正常に動作                              | キしています・31       | 881 - V             |

# 3

削除したい通知を左/右にフリック

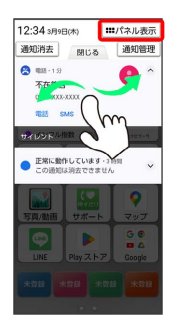

🏁 通知が削除されます。

# 通知を全件削除する

#### 1

ステータスバーを下にフリック

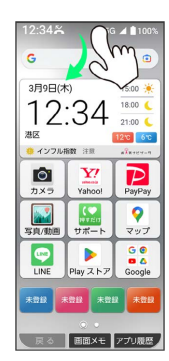

🏁 通知パネルが表示されます。

# 2

通知消去

| 12:34 3月98                    | B(#)            | 通知表示                |
|-------------------------------|-----------------|---------------------|
| 画面の明るさ                        |                 |                     |
| 88                            | (               | <b>]</b> = #        |
| インターネ<br>ット<br>               | Bluetooth       | マナー<br>(パイプ)<br>OFF |
| 簡易ライト<br>OFF                  | ニアパイシ<br>エア<br> |                     |
| 通知消去                          | 閉じる             | 通知管理                |
| 2 電話 · 現在<br>不在着傷<br>090-XXXX | 1               | •                   |
| 電球 S                          | MS              |                     |
| サイレント                         | Play ストア        | Google              |
| 正常に動作                         | キしています・3        | 1998                |

🏁 通知が全件削除されます。